## CGDI BMW F series coding guide

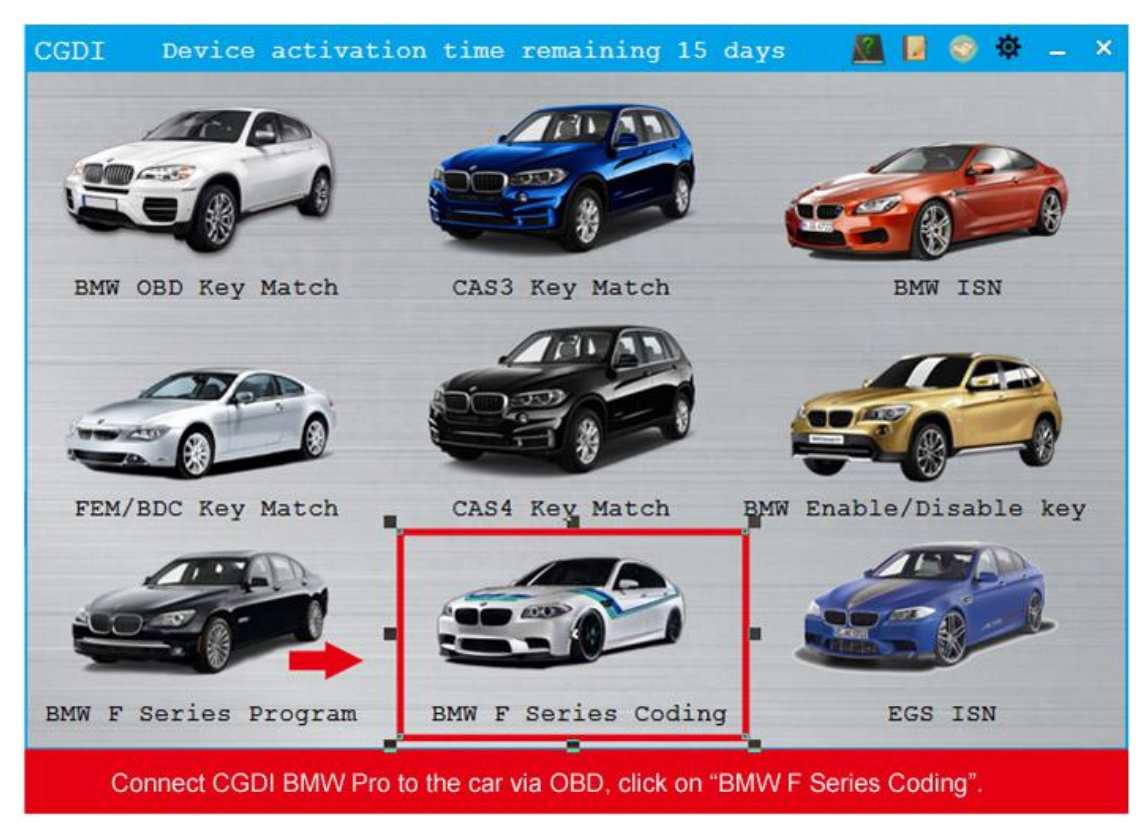

1. Connect CGDI BMW Pro to the car via OBD and click on "BMW F series coding".

## 2. Choose ECU info

Note: this function needs to connect the internet, please confirm the network is connected, click ECU info.

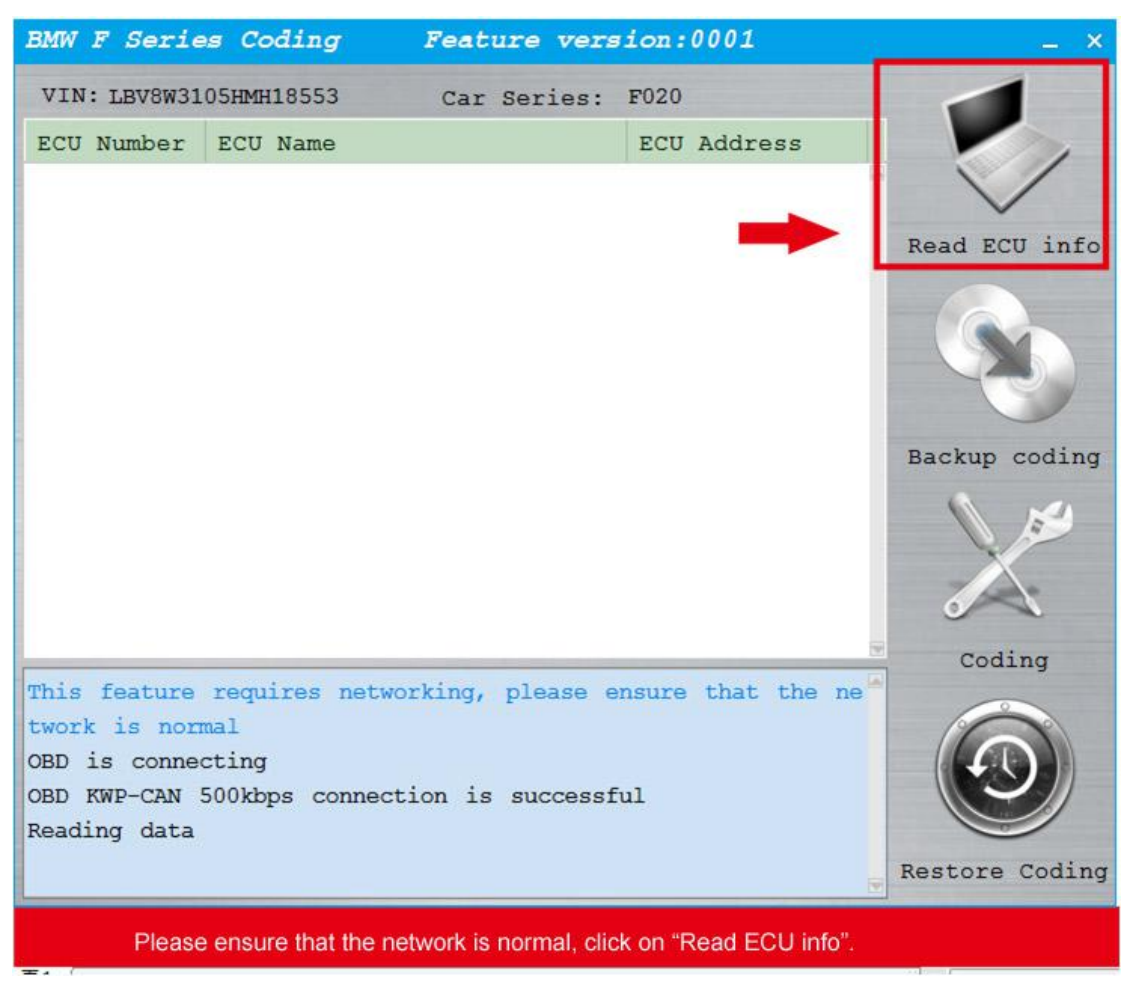

3. After reading ECU successfully, click on 3. FEM\_BODY

| BMW F Series Coding Feature version:0                        | 0001 _ ×       |  |  |
|--------------------------------------------------------------|----------------|--|--|
| VIN: LBV8W3105HMH18553 Car Series: F020                      |                |  |  |
| ECU Number ECU Name ECU .                                    | Address        |  |  |
| • 1 FEM GW 10                                                |                |  |  |
| 2 FLE 43                                                     | ~              |  |  |
| * 3 FEM_BODY 40                                              | Read ECU info  |  |  |
| * 4 EGS 18                                                   |                |  |  |
| ▶ 5 EMA 4D                                                   |                |  |  |
| * 6 EPS 30                                                   |                |  |  |
| * 7 DME BAC3 12                                              |                |  |  |
| * 8 ZBE3 67                                                  | Backup coding  |  |  |
| * 9 GWS 5E                                                   |                |  |  |
| * 10 EMA 4E                                                  |                |  |  |
| * 11 FLE 44                                                  |                |  |  |
| • 12 FZD 56                                                  | 0              |  |  |
| * 13 ICM 1C                                                  | Coding         |  |  |
| This feature requires networking, please ensure that the new |                |  |  |
| twork is normal                                              |                |  |  |
| OBD is connecting                                            |                |  |  |
| Reading data                                                 |                |  |  |
| The data was read successfully                               |                |  |  |
|                                                              | Restore Coding |  |  |
| The data was read out successfully, click on "3 FEM_Body".   |                |  |  |

4. Click on "Backup coding", then "Yes".

| BMW F Series Coding Feature version:0001                                                                                                    | _ ×            |
|----------------------------------------------------------------------------------------------------|----------------|
| VIN: LBV8W3105HMH18553 Car Series: F020                                                                                                    | -              |
| ECU Number ECU Name ECU Address                                                                                                    |                |
| 1 FEM GW 10                                                                                                    |                |
| 2 FLE 43                                                                                                    | ~              |
| * 3 FEM_BODY 40                                                                                                    | Read ECU info  |
| HWEL_00000792_000_005_002<br>HWAP_00000F26_255_255_255<br>HWAP_00000F2B_255_255_255<br>HWAP_00000F2D_255_255_255<br>HWAP_00000F2E_255_255_255<br>HWAP_00000F30_255_255_255<br>HWAP_00000F32_255_255_255 | Backup coding  |
| BTLD 00001556 003 102 020                                                                                                    | Coding         |
| This feature requires networking, please ensure that the ne a<br>twork is normal<br>OBD is connecting<br>OBD KWP-CAN 500kbps connection is successful<br>Reading data<br>The data was read successfully | Restore Coding |
| Click on "Backup coding".                                                                                                    |                |

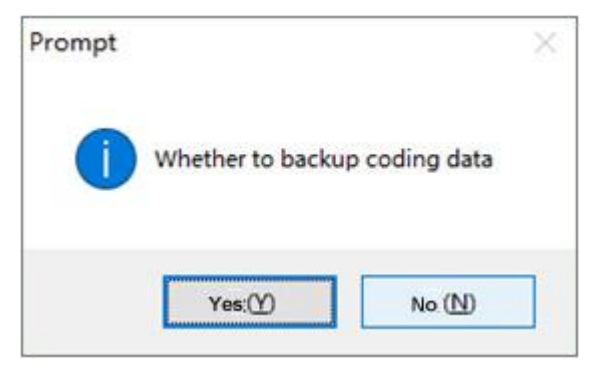

5. Backup coding succeed, this is the path to save the file.

| BMW F Ser.    | ies Coding Feature            | version:0001                    | - ×            |
|---------------|-------------------------------|---------------------------------|----------------|
| VIN. LBVOW    | Den News                      | es: FOZO                        |                |
| ECU Number    | ECU Name                      | ECU Address                     |                |
| 1             | FEM GW                        | 10                              |                |
| ▶ 2           | FLE                           | 43                              | Read FCU info  |
| * 3           | FEM_BODY                      | 40                              | Kead Eco Info  |
|               | HWEL_00000792_000_005_00      | )2                              |                |
|               | HWAP_00000F26_255_255_25      | 5                               |                |
|               | HWAP_00000F2B_255_255_25      | 5                               |                |
|               | HWAP_00000F2C_255_255_25      | 5                               |                |
|               | HWAP_00000F2D_255_255_25      | 5                               | Backup coding  |
|               | HWAP_00000F2E_255_255_25      | 5                               |                |
|               | HWAP_00000F30_255_255_25      | 5                               |                |
|               | HWAP_00000F32_255_255_25      | 5                               |                |
|               | HWAP_00001263_255_255_25      | 5                               | 0              |
|               | BTLD 00001556 003 102 02      | 20                              | Coding         |
| car battery   | voltagel2.45V                 |                                 | - Couring      |
| Coding is b   | eing backed up                |                                 |                |
| Backup code   | file path is:C:\Program Fi    | les (x86) \Changguang \(        |                |
| GDI\UserDat   | a\LBV8W3105HMH18553\2018-4-17 | -9-55-41 FEM_BODY_CAF           |                |
| D_00000794_   | 015_048_005.ncd               |                                 |                |
| Backup Codi   | ng success                    |                                 | Restore Coding |
| Backup coding | a succoodThi                  | is is the path to save the file |                |

5. Click coding

| BMW F Series Coding Feature ver                                                                                                    | sion:0001           | – ×              |
|----------------------------------------------------------------------------------------------------|---------------------|------------------|
| VIN: LBV8W3105HMH18553 Car Series:                                                                                                    | F020                |                  |
| ECU Number ECU Name                                                                                                    | ECU Address         |                  |
| 1 FEM GW                                                                                                    | 10                  |                  |
| * 2 FLE                                                                                                    | 43                  | Presid Dott info |
| * 3 FEM_BODY                                                                                                    | 40                  | Read ECU 1NIO    |
| HWEL_00000792_000_005_002<br>HWAP_00000F26_255_255_255<br>HWAP_00000F2B_255_255_255<br>HWAP_00000F2C_255_255_255                                                            |                     |                  |
| HWAP_00000F2D_255_255_255                                                                                                    |                     | Backup coding    |
| HWAP_00000F2E_255_255_255<br>HWAP_00000F30_255_255_255<br>HWAP_00000F32_255_255_255<br>HWAP_00001263_255_255_255                                                            | -                   | a los            |
| BTLD 00001556 003 102 020                                                                                                    |                     | Coding           |
| GDI\UserData\LBV8W3105HMH18553\2018-4-17-9<br>D_00000794_015_048_005.ncd<br>Backup Coding success<br>Security authentication is in progress<br>Safety certification through | -55-41 FEM_BODY_CAF |                  |
| Seting Code                                                                                                    |                     | Restore Coding   |
| - Click on "Coding".                                                                                                    |                     |                  |

6. Coding succeed

| BMW F Series Coding F         | eature version:0001 _ ×  |  |  |
|-------------------------------|--------------------------|--|--|
| VIN: LBV8W3105HMH18553        | Car Series: F020         |  |  |
| ECU Number ECU Name           | ECU Address              |  |  |
| 1 FEM GW                      | 10                       |  |  |
| ▶ 2 FLE                       | 43 Read Four info        |  |  |
| * 3 FEM_BODY                  | 40 Read ECO 1110         |  |  |
| HWEL_00000792_0               | 00_005_002               |  |  |
| HWAP_00000F26_2               | 55_255_255               |  |  |
| HWAP_00000F2B_255_255_255     |                          |  |  |
| HWAP_00000F2C_2               | 55_255_255               |  |  |
| HWAP_00000F2D_2               | 55_255_255 Backup coding |  |  |
| HWAP_00000F2E_255_255_255     |                          |  |  |
| HWAP_00000F30_2               | 55_255_255               |  |  |
| HWAP_00000F32_2               | 55_255_255               |  |  |
| RTID 00001265_2               | 13 102 020               |  |  |
| D 00000794 015 048 005.ncd    | Coding                   |  |  |
| Backup Coding success         |                          |  |  |
| Security authentication is in | progress                 |  |  |
| Safety certification through  |                          |  |  |
| Seting Code                   |                          |  |  |
| Coaing is successful          | Restore Coding           |  |  |
| Coding is successful.         |                          |  |  |